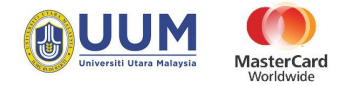

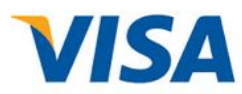

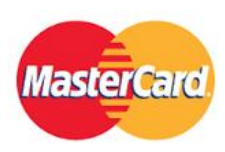

# Payment via ecom Credit Card

## **User Manual**

Adi Fakhzani

Universiti Utara Malaysia

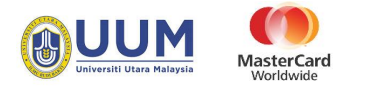

### Contents

| 1.0 Overview      | 2 |
|-------------------|---|
| 2.0 Payment Guide | 2 |

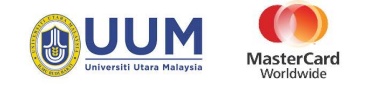

#### 1.0 Overview

MasterCard Internet Gateway Service (MiGS) is an on-site payment method for accepting credit and debit cards and is available to event organizers in several countries More information : <u>MIGS</u>

#### 2.0 Payment Guide

1) At e-com UUM main page, Click at "Click Here" button under Credit Card section to proceed to payment form.

| FPX                                                                                                    | MasterCard                                                                     | BANK (ISLAM ><br>CIMB Clicks >                                                                                                    |
|----------------------------------------------------------------------------------------------------|--------------------------------------------------------------------------------|----------------------------------------------------------------------------------------------------|
| FPX<br>Payment through FPX (Bank List)<br>Click Here                                                                         | Credit Card<br>Payment through credit card (Master Card or Visa)<br>Click Here | maybank2u.com                                                                                                    |
| Manual<br>• Payment via FPX<br>• Payment via Credit Card<br>• Payment via Bank Islam<br>• Payment via Maybank2/u/Crimbclicks | Policy Term & Condition Privacy Policy                                         | Contact Us<br>Bursary Department<br>↓ Telephone - +604 928 3200<br>♣ Far: 04-928 3299                                                                 |
|                                                                                                    |                                                                                | UUMT<br>& Tetephone: +604 928 6566<br>& Email: itservices@uum.edu.my<br>Bank Islam Malaysia Berhad<br>@ Call Center: +603 25 900 900<br>E Contad List |

2) Fill in your information and payment information. Then click "Submit"

| e-COM Main Pa | age > Credit Card Main Page |                          |  |
|---------------|-----------------------------|--------------------------|--|
|               |                             | PAYMENT VIA CREDIT CARD  |  |
|               |                             | Mastercard VISA          |  |
|               | Name:                       | •                        |  |
|               | IC/Passport No:             | * (Do not use '-')       |  |
|               | Matric /Staff No:           |                          |  |
|               | Phone No.:                  |                          |  |
|               | Email:                      |                          |  |
|               | Payment For:                | PLEASE CHOOSE            |  |
|               | Description.                |                          |  |
|               |                             |                          |  |
|               | Amount (RM):                | 10 * (Example : 1234.56) |  |
|               |                             |                          |  |
|               |                             | Compulsory field         |  |
|               |                             | SUBMIT Reset             |  |
|               |                             |                          |  |

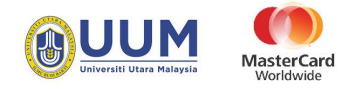

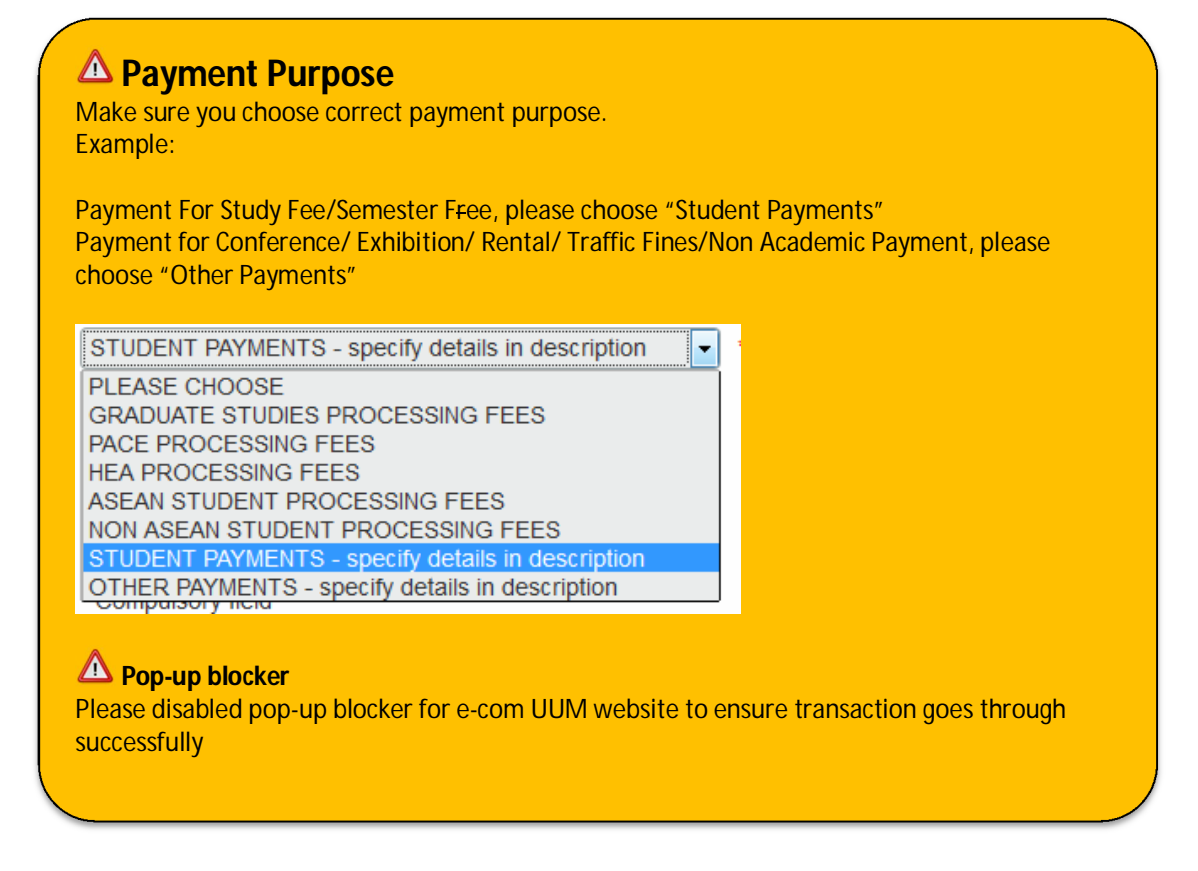

3) Please check information submitted and click button "Proceed To Payment" to proceed.

| UUM e-com<br>Universiti Utara Malaysia Online Paymen                                                                 | t Portal                                                                                    | Constant Response University |  |  |  |
|----------------------------------------------------------------------------------------------------|---------------------------------------------------------------------------------------------|------------------------------|--|--|--|
| e-COM Main Page > Credit Card Main Page > Paymer                                                                     | t Confirmation<br>PAYMENT VIA CREDIT CARD                                                   |                              |  |  |  |
|                                                                                                    | Please Check Information's Entered :                                                        |                              |  |  |  |
| Name:<br>IC/Passport No:<br>Matric / Staff No:<br>Phone No.:<br>Email:<br>Payment For:<br>Description:<br>Amount: RM | Ahmad Faizal bin Hashim<br>801203025209<br>32994<br>019xxxxxxxxxxxxxxxxxxxxxxxxxxxxxxxxxxxx |                              |  |  |  |
|                                                                                                    | You Will Be Routed To Credit Card Payment Gateway                                           |                              |  |  |  |
|                                                                                                    | Return to e-COM Main Page                                                                   |                              |  |  |  |
| Best view in Internet Ex                                                                                             | olorer ver 10 & above Mozilla Firefox ver 20 & above Google Chrome                          | e ver 20 & above             |  |  |  |
|                                                                                                    | at 2017, Jabatan Bondabari Llaiversiti Lltara Malaveia, All Piabte Person                   | und                          |  |  |  |
| © Copying                                                                                                    | it 2017 Japatan bendanan Universiti Utara Malaysia. Ali Rights Resen                        | veu                          |  |  |  |
|                                                                                                    |                                                                                             |                              |  |  |  |

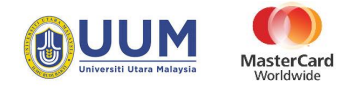

4) You will be redirect to MasterCard Payment (MIGS) gateway. Please select card type by clicking at the logo.

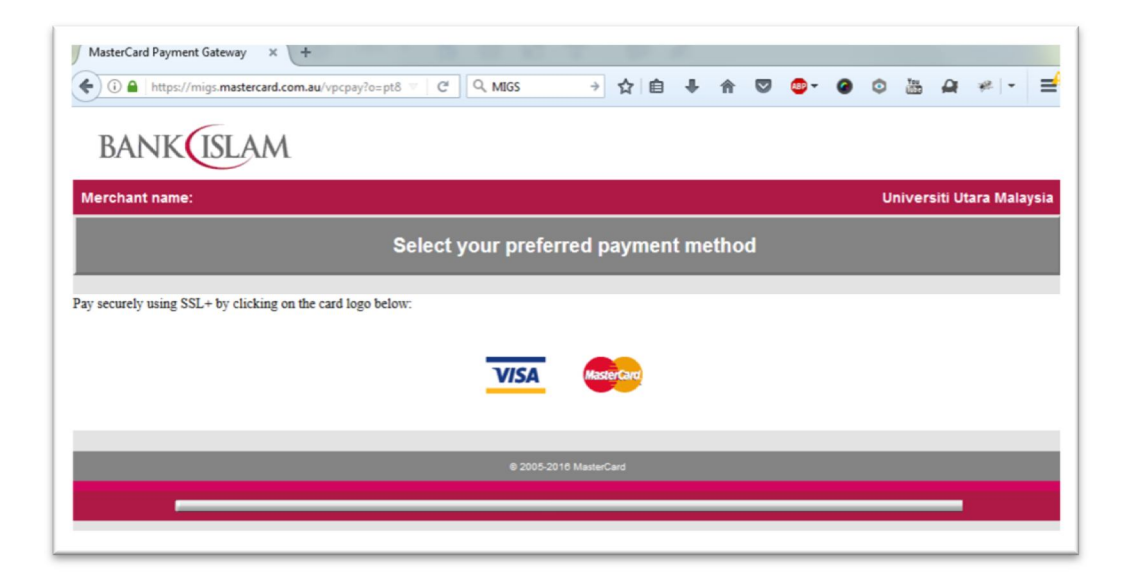

5) Fill in your card information and click button "Pay".

| rchant name:        | Universiti Utara Malay:                                                                                                    |
|---------------------|----------------------------------------------------------------------------------------------------|
|                     | Enter your card details                                                                                                    |
| 🐴 VISA:             | You have chosen VISA as your method of payment. Please enter your card details into the form below and click "pay" to complete yo purchase.                                                                                                    |
| Card Number :::     |                                                                                                    |
| Expiry Date III     | / month/year                                                                                                    |
| Security Code ::::  | The 3 digits after the card number on the signature panel of your card.                                                                                                    |
| _                   | λ0000         00000         00000         00000         00000         00000         00000         00000         00000         00000         00000         00000         00000         00000         00000         00000         00000         00000         00000         00000         00000         00000         00000         00000         00000         00000         00000         00000         00000         00000         00000         00000         00000         00000         00000         00000         00000         00000         00000         00000         00000         00000         00000         00000         00000         00000         00000         00000         00000         00000         00000         00000         00000         00000         00000         00000         00000         00000         00000         00000         00000         00000         00000         00000         00000         00000         00000         00000         00000         00000         00000         00000         00000         00000         00000         00000         00000         00000         00000         00000         00000         00000         00000         00000         00000         000000         00000         00000         < |
| Purchase Amount ::: | MYR RM10.00                                                                                                    |
|                     | pat                                                                                                    |
| Verified by         |                                                                                                    |
|                     | I hereby authorise the debit to my VISA Account in favour of Universiti Utara Malaysia                                                                                                    |
|                     |                                                                                                    |

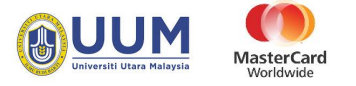

6) Fill in MSOS code.

| Merchant Name    | : Universiti Utara Malaysia           |
|------------------|---------------------------------------|
| Amount           | : MYR 1×00                            |
| Transaction Date | : Wed May 1x2017<br>9:-x0:02 GMT+0800 |
| VISA No.         | : xxxx xxxx xxxx 5650                 |
| MSOS Code        | :                                     |

7) MIGS processing payment

| BANK           | M                                                                              |                           |
|----------------|--------------------------------------------------------------------------------|---------------------------|
| Merchant name: |                                                                                | Universiti Utara Malaysia |
|                | Please wait while your payment is processed                                    |                           |
|                | Please wait                                                                    |                           |
|                | The server is processing your payment using VISA for the value of MYR RM10.00. |                           |
|                | © 2005-2010 MasterCard                                                         |                           |
|                |                                                                                | _                         |
|                |                                                                                |                           |

8) After payment process, you will be redirect to Payment Status page

| e-COM Main Page | e > Credit Card Main Page > Payment C     |                                                                                     |             |
|-----------------|-------------------------------------------|-------------------------------------------------------------------------------------|-------------|
|                 |                                           | Mastercard VISA                                                                     |             |
|                 |                                           | Transaction Receipt Fields                                                          |             |
|                 | MerchTxnRef:                              | UUM2017051700000001                                                                 |             |
|                 | Name:                                     | Ahmad Faizal bin Hashim                                                             |             |
|                 | IC/Passport No:                           | 801203025209                                                                        |             |
|                 | Transaction Amount:                       | 32334<br>MYR 10.00                                                                  |             |
|                 | Payment Description:                      | STUDENT PAYMENT                                                                     |             |
|                 |                                           | Semester A162                                                                       |             |
|                 | Transaction Response<br>Code Description: | Transaction Successful                                                              |             |
|                 | Payment Server<br>Message:                | Approved                                                                            |             |
|                 | Shopping Transaction<br>Number:           | 14428                                                                               |             |
|                 | Receipt Number:                           | 713711179024                                                                        |             |
|                 | Authorization ID:                         | 002792                                                                              |             |
|                 | Batch Number for this                     | 20170517                                                                            |             |
|                 | transaction:<br>Card Type:                | VC                                                                                  |             |
|                 |                                           |                                                                                     |             |
|                 |                                           | Back to Main Page Print                                                             |             |
|                 | Best view in Internet Explo               | rer ver. 10 & above, Mozilla Firefox ver. 20 & above, Google Chrome ver. 20 & above |             |
|                 | © Copyright :                             | 2017 Jabatan Bendahari Universiti Utara Malaysia. All Rights Reserved               | umisase1.if |